## **Net Viewer Functions**

| Preview 🚱 Play | yback Download | Device Log | Config |                                                                             |
|----------------|----------------|------------|--------|-----------------------------------------------------------------------------|
|                |                |            |        |                                                                             |
|                |                |            |        | Ch. list PTZ Para.<br>■ DVR<br>♀ CH01<br>♀ CH02<br>♀ CH03                   |
|                |                |            |        | © CH04<br>© CH05<br>© CH06<br>© CH07<br>© CH08<br>© CH08<br>© CH09          |
|                |                |            |        | С СН2<br>С СН12<br>С СН12<br>С СН13<br>С СН14<br>С СН15<br>С СН15<br>С СН16 |
|                |                |            |        |                                                                             |
|                |                |            |        |                                                                             |
|                |                |            |        | Talk Snapshot                                                               |

First thing you need to do **once** you have logged in is **RIGHT CLICK** on any channel and then press **OPEN ALL**, this will start the video stream for each of your cameras.

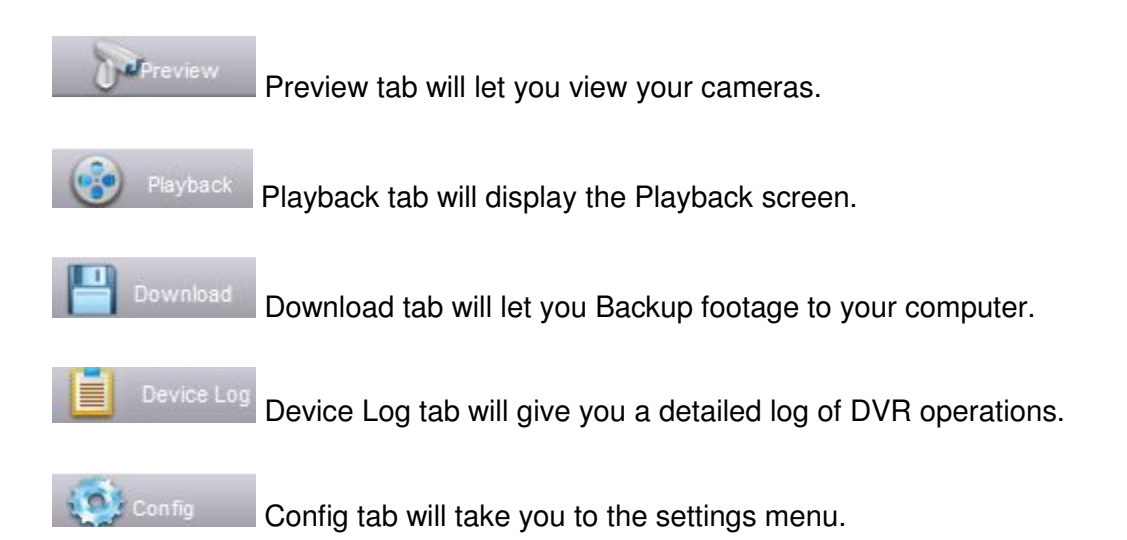

## **Playback (Netviewer)**

| 00:00 02:00 04:00 06:00 08:00 10:00 12:00 14:00 | 16:00 18:00 20:00 22:00 24:00 |
|-------------------------------------------------|-------------------------------|
| ✓сно1                                           | Annual 📃 📑                    |
| ✓сно2                                           | Schedule                      |
| ✓сноз                                           | Motion                        |
| CH04                                            | 🗾 🗾 Alarm                     |
| 🗌 🔛 🏢 🎇 💿 All Stop 💽 Local Pla                  | ay Q Inquiry                  |

This activity timeline will display where footage has been recorded. Depending on the type of record mode (Manual, Schedule, Motion, Alarm) certain colours will indicate the exact time a recording has occurred.

By default it will always display the current days footage. If you wish to view another date you will find a calendar (see image below) on the right and side of the screen.

| 4   |     | Au  | gust 2 | 012   |       | +   |
|-----|-----|-----|--------|-------|-------|-----|
| Mon | Tue | Wed | Thu    | Fri   | Sat   | Sun |
| 30  | 31  | 1   | 2      | 3     | 4     | 5   |
| 6   | 7   | 8   | 9      | 10    | 11    | 12  |
| 13  | 14  | 15  | 16     | 17    | 18    | 19  |
| 20  | 21  | 22  | 23     | 24    | 25    | 26  |
| 27  | 28  | 29  | 30     | 31    | 1     | 2   |
| 3   | 4   | 5   | 6      | 7     | 8     | 9   |
|     | C   | Т   | oday:  | 03/08 | /2012 |     |

Once you have clicked which date you wish to search you next need to press the Inquiry button.

Inquiry

When you want to play a piece of footage simply double click the coloured part of the timeline you wish to view.

#### 🕟 Local Play

The Local Play button will let you play footage already saved on your PC.

# Download/Backup (Netviewer)

| Select     | Channel Name | Start Time          | End time            | Time Length | Progress | jiry-                     |
|------------|--------------|---------------------|---------------------|-------------|----------|---------------------------|
|            | CH01         | 2012-08-03 08:21:52 | 2012-08-03 08:22:52 | 1M          |          |                           |
|            | CH01         | 2012-08-03 08:24:42 | 2012-08-03 08:25:33 | 51S         |          | Channel: CH01             |
| 1          | CH01         | 2012-08-03 08:30:37 | 2012-08-03 08:31:24 | 47S         |          |                           |
| ]          | CH01         | 2012-08-03 08:35:49 | 2012-08-03 08:36:43 | 54S         |          | Type:                     |
|            | CH01         | 2012-08-03 08:40:13 | 2012-08-03 08:40:59 | 46S         |          |                           |
|            | CH01         | 2012-08-03 09:09:45 | 2012-08-03 09:10:38 | 53S         |          | and states and states and |
|            | CH01         | 2012-08-03 09:15:27 | 2012-08-03 09:16:13 | 46S         |          | Start Time: 03/08/2012    |
|            | CH01         | 2012-08-03 09:16:43 | 2012-08-03 09:17:37 | 54S         |          | 00:00:00                  |
| ]          | CH01         | 2012-08-03 09:27:32 | 2012-08-03 09:29:04 | 1M32S       |          | 00.00.00                  |
|            | CH01         | 2012-08-03 09:29:12 | 2012-08-03 09:29:53 | 41S         |          |                           |
| 1          | CH01         | 2012-08-03 09:29:53 | 2012-08-03 09:32:09 | 2M16S       |          | End time: 03/08/2012      |
| ]          | CH01         | 2012-08-03 09:32:37 | 2012-08-03 09:36:26 | 3M49S       |          | 11:06:08                  |
| 1          | CH01         | 2012-08-03 09:38:38 | 2012-08-03 09:39:17 | <b>3</b> 95 |          |                           |
|            | CH01         | 2012-08-03 09:40:14 | 2012-08-03 09:42:19 | 2M5S        |          |                           |
|            | CH01         | 2012-08-03 09:46:29 | 2012-08-03 09:47:54 | 1M25S       |          | indnity                   |
| 1          | CH01         | 2012-08-03 09:47:54 | 2012-08-03 09:49:13 | 1M19S       |          | 1976                      |
| ]          | CH01         | 2012-08-03 10:21:41 | 2012-08-03 10:22:23 | 42S         |          |                           |
|            | CH01         | 2012-08-03 11:04:21 | 2012-08-03 11:05:39 | 1M18S       |          |                           |
|            |              |                     |                     |             |          |                           |
|            |              |                     |                     |             |          | First Page                |
|            |              |                     |                     |             |          |                           |
|            |              |                     |                     |             |          | Previous                  |
|            |              |                     |                     |             |          | Trevious                  |
|            |              |                     |                     |             |          |                           |
|            |              |                     |                     |             |          | Next                      |
|            |              |                     |                     |             |          |                           |
| Select all | Inverse      |                     |                     | 1/1         |          | Last Page                 |
| File nath: |              |                     |                     |             |          |                           |
|            |              |                     |                     |             |          |                           |
|            |              |                     |                     | Brausa      | Download |                           |

This menu will allow you to backup footage straight to your computer.

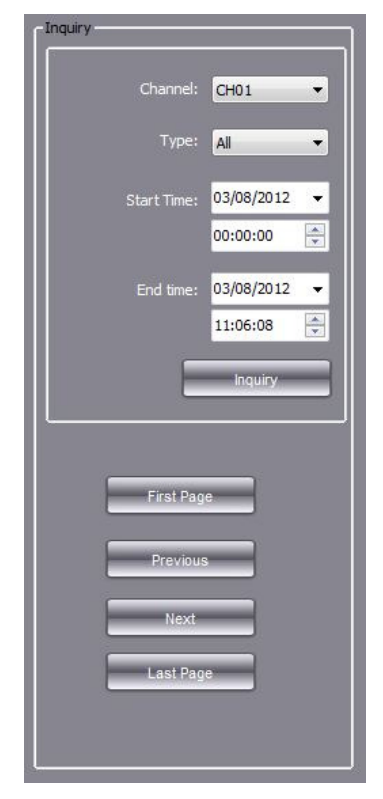

When searching for footage you will use the inquiry box. In here you will define which **channel** you wish to search and the **start time/date** and **end time/date**.

Once all the information has been entered you will need to press **Inquiry.** This button will return a list of video events that have occurred between the two points you previously defined.

Once the list has been populated you will be able to select which files you wish to backup by ticking the tick boxes on the left.

If satisfied with your will need to select you wish to save these a destination by using

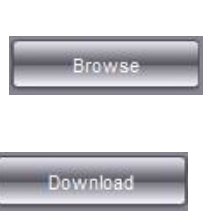

selections next you where on your PC files. You can select the button.

The final step once the

files and save ted is to press the button. You f

destination have been selected is to press the button. You files will now begin to download.

## **Device Log**

| Set 1 at | Operating User | Time                | Ip Address | Channel | Description                  |                        |
|----------|----------------|---------------------|------------|---------|------------------------------|------------------------|
| 1        |                | 2012-08-06 00:00:00 | Local      |         | Operate:Set the system time  |                        |
| 2        |                | 2012-08-06 00:13:03 | Local      | 14      | Alarm:Motion detection start | Start Time: 06/08/2012 |
| 3        |                | 2012-08-06 00:13:03 | Local      |         | Alarm:Alarm output           |                        |
| 4        |                | 2012-08-06 00:13:03 | Local      |         | Alarm:Alarm output           |                        |
| 5        |                | 2012-08-06 00:13:03 | Local      |         | Alarm:Alarm output           | End time: 06/08/2012   |
| 6        |                | 2012-08-06 00:13:03 | Local      |         | Alarm:Alarm output           |                        |
| 7        |                | 2012-08-06 00:13:23 | Local      |         | Operate:                     |                        |
| 8        |                | 2012-08-06 00:13:34 | Local      | 14      | Alarm:Motion detection Stop  | Inquiry                |
| 9        |                | 2012-08-06 01:18:22 | Local      | 16      | Alarm:Motion detection start | E                      |
| 10       |                | 2012-08-06 01:18:22 | Local      |         | Alarm:Alarm output           |                        |
| 11       |                | 2012-08-06 01:18:22 | Local      |         | Alarm:Alarm output           |                        |
| 12       |                | 2012-08-06 01:18:22 | Local      |         | Alarm:Alarm output           |                        |
| 13       |                | 2012-08-06 01:18:22 | Local      |         | Alarm:Alarm output           |                        |
| 14       |                | 2012-08-06 01:18:42 | Local      |         | Operate:                     | First Page             |
| 15       |                | 2012-08-06 01:18:53 | Local      | 16      | Alarm:Motion detection Stop  |                        |
| 16       |                | 2012-08-06 01:25:35 | Local      | 15      | Alarm:Motion detection start |                        |
| 17       |                | 2012-08-06 01:25:35 | Local      |         | Alarm:Alarm output           | Previous               |
| 18       |                | 2012-08-06 01:25:35 | Local      |         | Alarm:Alarm output           |                        |
| 19       |                | 2012-08-06 01:25:35 | Local      |         | Alarm:Alarm output           | Next                   |
| 20       |                | 2012-08-06 01:25:35 | Local      |         | Alarm:Alarm output           | Intext.                |
| 21       |                | 2012-08-06 01:25:55 | Local      |         | Operate:                     |                        |
| 22       |                | 2012-08-06 01:26:05 | Local      | 15      | Alarm:Motion detection Stop  | Last Page              |
| 23       |                | 2012-08-06 02:21:29 | Local      | 15      | Alarm:Motion detection start |                        |
|          |                | 2012-08-06 02-21-29 | Local      |         | Alarm Alarm output           |                        |
| 74       |                |                     |            |         |                              |                        |

The device log with provide you with information regarding the DVRs operations.

You are able to define the start date and end date which will allow you to narrow the number of log pages returned. You can do this by using the **Inquiry** box.

If you wish to save the log information you can do so by using the **Log Path** option. To save you will need to select a folder you wish to save it to using the **browse** button. Once chosen click **Save Log**.

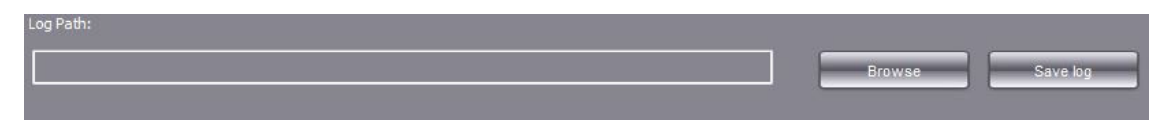

## **Config**

| Channel parameters  Channel number CH01  Record type                             |  |
|----------------------------------------------------------------------------------|--|
| K Video parameters Chappel number CH01 V Record type                             |  |
| video parameters                                                                 |  |
| 🏠 Area mask setting                                                              |  |
| a 🏱 Record                                                                       |  |
| 🔅 Schedule record Bitrate type 🗛 Audio/Video 🗸 Image quality 😡 🗸 Frame rate 25 🗸 |  |
| 🔅 Remote record                                                                  |  |
| 🖬 🗁 Network 🛛 🛛 Bitrate mode VBR 🔍 Video bitrate 2011 🗸 Video format D1 🔍        |  |
| PPPoE dial setting                                                               |  |
| 🔅 DDNS                                                                           |  |
| Network configuration Network stream(sub stream)                                 |  |
| 🖕 🦳 Alarm setting                                                                |  |
| Motion detection setting                                                         |  |
| 🏠 Motion detection alarm                                                         |  |
| Alarm input Bitrate mode VBR Video bitrate 512K Video format CIF V               |  |
| Alarm output                                                                     |  |
| SMTP configuration                                                               |  |
| Video lost alarm                                                                 |  |
| E System Management                                                              |  |
| User Management                                                                  |  |
| NTP configuration Name X 80 Name Y 80 Name Stairs                                |  |
| System info                                                                      |  |
| E COM Settings                                                                   |  |
| Q Alpha Channel                                                                  |  |
| P12 setting                                                                      |  |
| Sequence                                                                         |  |
| Sequence                                                                         |  |
|                                                                                  |  |
|                                                                                  |  |
| Kentote upgrade                                                                  |  |

The **Config** section will let you configure every setting of the DVR.

Please refer to the main manual for a description of each setting and what it changes.

#### **PTZ Control**

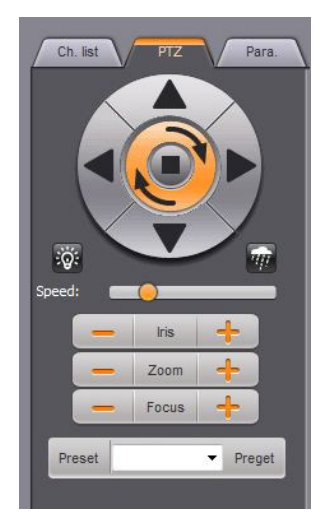

Whilst on the **Preview Tab** you will have access to the PTZ control panel. From here you will be able to pan, tilt and zoom your PTZ camera as well as access the presets.

\*\*Note : Your camera must have PTZ capabilities in order to use this\*\*

#### <u>Para</u>

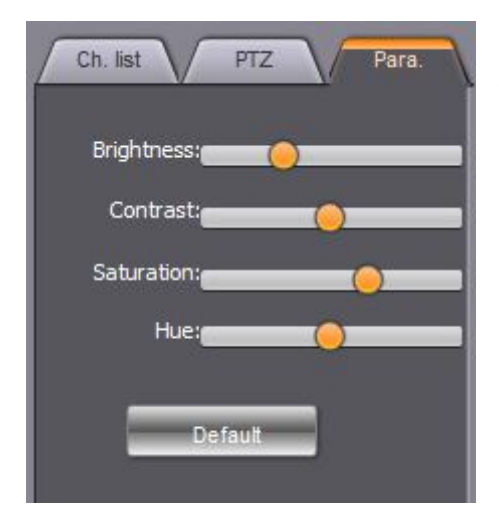

Whilst on the **Preview Tab** you can access the **Para** tab which will allow you to **individually** alter the brightness, contrast, saturation and hue of each channel.

This can be used to improve the picture which may also improve motion detection.

If you wish to return the settings to their original state press the **default** button.

| 1 | The main stream     |
|---|---------------------|
|   | Sub-stream          |
|   | All the main stream |
|   | All sub-stream      |
|   | Snapshot            |
|   | Rec.                |
|   | Open Sound          |
|   | Close this          |
|   | Open All            |
|   | Close All           |

# **Channel Options**

Whilst on the **Preview Tab** you are able to bring up channel options by **right clicking** will allow you too.

- Switch between the main stream and the sub stream
- Take a snapshot.
- Force manual record
- Open audio channels (requires a mic)
- Close individual channels.